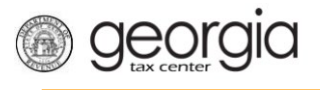

The Georgia Department of Revenue issues alcohol and tobacco permits to representatives who are employed with an existing Georgia licensed manufacturer, wholesaler, broker, or importer for the purposes of conducting sales or promotional activities. The purpose of this document is to provide instructions on how to apply for an alcohol or tobacco permit using Georgia Tax Center.

## Contents

| How to Submit a New Permit Application                | 1 |
|-------------------------------------------------------|---|
| How to Register a Permit from an Existing GTC Account | 7 |

### How to Submit a New Permit Application

- 1. Go to Georgia Tax Center website.
- 2. Select Register a Permit Account.

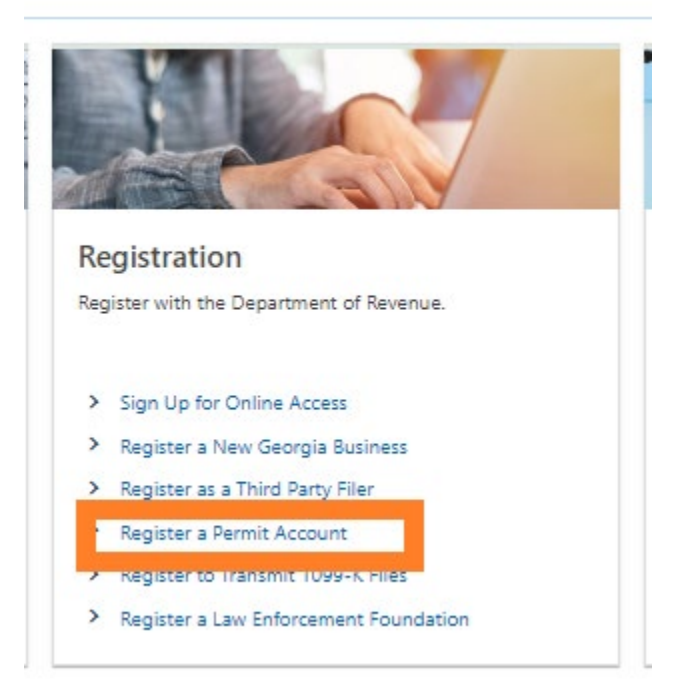

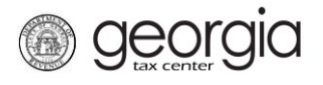

# 3. Read the "Requirements" section and confirm that you have the information before completing this request. Select **Next**.

Register Permit Account

| Requirements            | Requirements                                              |                                                                                                    |
|-------------------------|-----------------------------------------------------------|----------------------------------------------------------------------------------------------------|
| Permit Account Registra | 🗈 You are eligible if                                     | What you need                                                                                                    |
|                         | You are an Alcohol or Tobacco Salesperson/Representative. | <ul> <li>Your personal information: length of time with firm.</li> <li>Alcohol or Tobacco License Number.</li> <li>A phone number that accepts SMS text messages for login authentication.</li> <li>An email address to be used for login authentication.</li> <li>A completed, signed and notarized <u>Citizenship Affidavit</u></li> <li>Secure and Verifiable Document</li> <li>ATT-17 Personnel Statement</li> <li>Federal Adjusted Gross Income (Federal AGI) - Your Federal AGI from the most recent return filed</li> </ul> |
| Cancel                  |                                                           | < Previous Next >                                                                                                    |

#### 4. Select Alcohol Permit or Tobacco Permit and select Next.

| < Home                       |                                     |                   |
|------------------------------|-------------------------------------|-------------------|
| Register Permit Accour       | nt                                  |                   |
| Requirements                 | <ul> <li>Select Permit</li> </ul>   |                   |
| Permit Account Select Permit | I Select Permit Account to Register |                   |
|                              | Alcohol Permit Tobacco Permit       |                   |
| Cancel                       |                                     | < Previous Next > |
|                              |                                     |                   |

5. Enter the employer's alcohol or tobacco license number and select **Next**.

| < Home                          |     |                                                             |          |      |      |   |          |      |   |
|---------------------------------|-----|-------------------------------------------------------------|----------|------|------|---|----------|------|---|
| Register Permit Acco            | unt |                                                             |          |      |      |   |          |      |   |
| Requirements                    | ~   | Alcohol License Permit                                      |          | <br> | <br> |   |          |      |   |
| Permit Account<br>Select Permit |     | Alcohol License Id                                          |          |      |      |   |          |      |   |
| Alcohol License Id              |     | Enter Id # of Existing Alcohol License *<br><i>Required</i> |          |      |      |   |          |      |   |
|                                 |     |                                                             | Required |      | <br> |   |          |      |   |
| Cancel                          |     |                                                             |          |      |      | < | Previous | Next | > |
|                                 |     |                                                             |          |      |      |   |          |      |   |

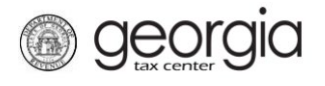

6. Enter the required information and select **Next**. Below is a screenshot of the alcohol license permit page.

| equirements `                  | <ul> <li>Alcohol License Per</li> </ul> | ermit                |                                                |                              |             |
|--------------------------------|-----------------------------------------|----------------------|------------------------------------------------|------------------------------|-------------|
| ermit Account<br>Select Permit | Alcohol Licens                          | e Permit Information | Select the Alco                                | hol Sales Types for          | this accour |
| Alcohol License Id             | License Number:                         |                      | Beer                                           |                              |             |
| Alcohol License Permit         | License Type: Wholes                    | aler                 | Yes                                            | No                           |             |
|                                | Account Start Date                      |                      | Wine                                           |                              |             |
|                                | 30-Oct-2023                             |                      | Yes                                            | No                           |             |
|                                |                                         | Information          | Liquor / Distilled Spirits                     |                              |             |
|                                | × Permit Holder                         | Information          | Yes                                            | No                           |             |
|                                | Amount of time employed by              | Firm                 | Fingerprints are Required for<br>fingerprints. | Liquor. An agent will contac | t you for   |
|                                | Have you ever been arrested?            | *                    |                                                |                              |             |
|                                | Yes                                     | No                   |                                                |                              |             |

#### 7. Enter the Affidavit information and select Next.

| Requirements                           | ~ | Affidavit Informati                          | on       |
|----------------------------------------|---|----------------------------------------------|----------|
| Permit Account<br>Customer Information | ~ | 우 Affidavit Inform                           | nation   |
| Affidavit Information                  |   | Select Residency Status from Lis<br>Required | st *     |
|                                        |   | Date of Birth                                | Required |
|                                        |   | Are you eighteen or older? *                 |          |
|                                        |   | Yes                                          | No       |
|                                        |   |                                              |          |
| Cancel                                 |   |                                              |          |

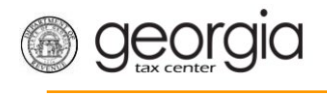

8. Select applicable ID Type, enter the personal information details, and select Next.

| Register Permit Accou | Int |                   |                        |           |  |            |      |
|-----------------------|-----|-------------------|------------------------|-----------|--|------------|------|
| Requirements          | ~   | Personal Inform   | nation                 |           |  |            |      |
| Permit Account        | ~   |                   | c III                  | c         |  |            |      |
| Customer Information  |     | × Provide the     | following personal in  | formation |  |            |      |
| Affidavit Information |     | Select Id Type    |                        |           |  |            |      |
| Personal Information  |     | SSN               | Individual Taxpayer ID |           |  |            |      |
|                       |     | Enter Id #        |                        |           |  |            |      |
|                       |     | Required          |                        |           |  |            |      |
|                       |     | Verify Id #       |                        |           |  |            |      |
|                       |     |                   |                        |           |  |            |      |
|                       |     | *<br>First Name   |                        |           |  |            |      |
|                       |     | Reauired          |                        |           |  |            |      |
|                       |     | A Aladada Jacatal |                        |           |  |            |      |
|                       |     | widdle Initial    |                        |           |  |            |      |
|                       |     | *                 |                        |           |  |            |      |
|                       |     | Last Name         |                        |           |  |            |      |
|                       |     | Requirea          |                        |           |  |            |      |
|                       |     | Suffix            |                        |           |  |            |      |
|                       |     |                   |                        |           |  |            |      |
|                       |     |                   |                        |           |  |            |      |
|                       |     |                   |                        |           |  |            |      |
| Cancel                |     |                   |                        |           |  | < Previous | Next |

9. Enter your Federal Adjusted Gross Income from your most recently filed income tax return and select **Next**.

| Register Permit Accou | nt |                                                                                                    |
|-----------------------|----|----------------------------------------------------------------------------------------------------|
| Requirements          | ~  | Income Information                                                                                                    |
| Permit Account        | ~  |                                                                                                    |
| Customer Information  |    | Income Information                                                                                                    |
| Affidavit Information |    | Federal Adjusted Gross Income                                                                                                    |
| Personal Information  |    |                                                                                                    |
| Income Information    |    | Your Federal Adjusted Gross Income (Federal AGI) is the amount of gross income that has been reduced by adjustments to income. This amount can be found<br>on federal forms 1040EZ, 1040A, 1040 or Georgia forms 500, 500-EZ. You must have filed a return with the State of Georgia. |
|                       |    | Most recent Federal AGI                                                                                                    |
|                       |    | 0.00                                                                                                    |
|                       |    |                                                                                                    |
| Cancel                |    | < Previous Next >                                                                                                    |

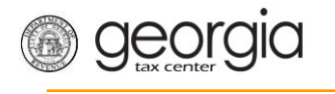

10. Enter the address information and verify your address. Select Next.

| quirements            | <ul> <li>Address</li> </ul>                   |                                             |
|-----------------------|-----------------------------------------------|---------------------------------------------|
| rmit Account          | <ul> <li>Address Information</li> </ul>       |                                             |
| Affidavit Information | Select Country from list                      | City *                                      |
| Personal Information  | USA ~                                         | Required                                    |
| Income Information    | Street *                                      | Select State from list                      |
| Address               | Required                                      | GEORGIA ~                                   |
|                       | Street 2                                      | Zip Code +4 *                               |
|                       |                                               | Required                                    |
|                       | Select Unit Type from list (Apt, Suite, etc.) | Select County from list *                   |
|                       | ~                                             | Required ~                                  |
|                       | Unit # (if Unit Type is selected)             | Attention                                   |
|                       |                                               |                                             |
|                       |                                               | Verify your address                         |
|                       |                                               | Address must be verified before continuing. |

11. Enter the required information under the "Create Login" section and select Next.

| equirements       Create Login         mini Account       Enter login information         ustomer Information       Login         gin       Required         Create Login       Password         Required       Confirm Fastword         Required       Confirm Fastword         Required       Confirm Fastword         Select Secret Question from list       Required         Select Secret Question from list       Required         Required       Secret Answer         Required       Secret Answer | Password requirements for a GTC login      Asswords cannot be reused      Minimum 8 characters      Masswords must contain both letters and numbers      Asswords must contain both uppercase and lowercase letters      Asswords must contain special characters      To protect personali data, the Department encrypts passwords. Forey ou     swords must contain the characters characters to the password and the characters to the password fields will     be encrypted and the characters charage to 12 dots (or assertists). If you need to     clear the password fields or go back a step.      R Enter contact information |
|----------------------------------------------------------------------------------------------------|----------------------------------------------------------------------------------------------------|
| Confirm Answer *<br>Required                                                                                                    | User's Name TEST TEST E-mail * Required Controm E-mail * Required USA  Select Phone Type from fist Required  Phone Number * Required                                                                                                    |

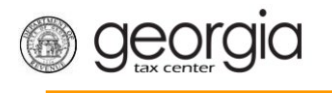

**NOTE**: If the logon exists in the system an error message will appear, and you must provide new logon details.

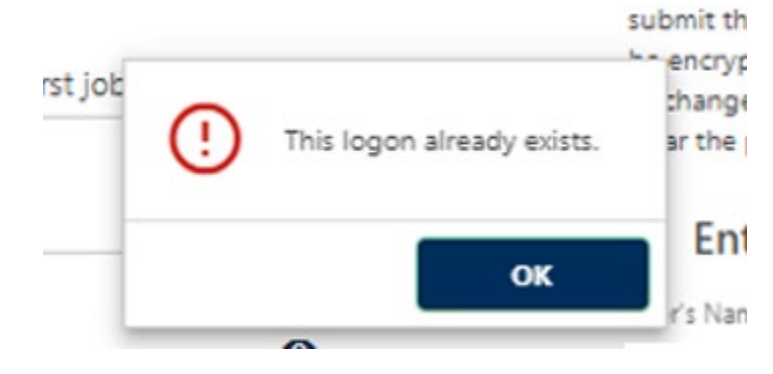

12. Attach the required documents and select Next.

| Requirements         | č | Attachments                                 |              |      |          |            |              |
|----------------------|---|---------------------------------------------|--------------|------|----------|------------|--------------|
| Customer Information | ~ | Attachments                                 |              |      |          |            | Add Attachme |
| .ogin                | ~ | Туре                                        | Name         | Size |          |            |              |
| Attachments          |   | There are no attachments.                   |              |      |          |            |              |
| Attachments          |   | Please Attach the Requir<br>Attachment Type | ed Documents | #    | Attached | # Required | Max # Allows |
|                      |   | ATT-17 Personnel Statement                  |              |      | 0        | 1          | 2            |
|                      |   | Secure and Verifiable Document              |              |      | 0        | 1          | 1            |
|                      |   | Citizenship Affidavit                       |              |      | 0        | 1          | 1            |
|                      |   |                                             |              |      |          |            |              |

13. Submit the request.

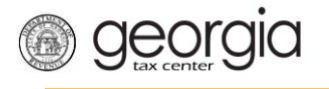

## How to Register a Permit from an Existing GTC Account

1. Log into your <u>Georgia Tax Center</u> account.

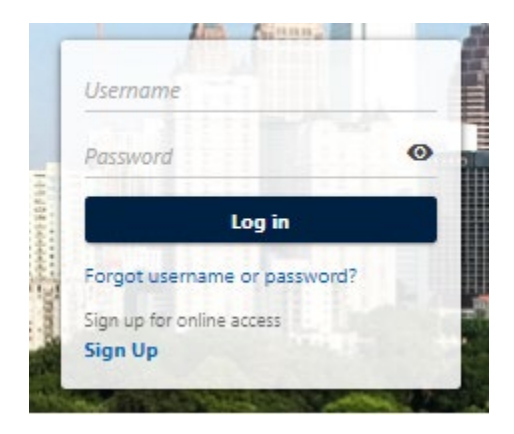

#### 2. Select More.

| Summary | Action Center | Settings | More |
|---------|---------------|----------|------|
| Filter  |               |          |      |

3. Select Register a Permit Account.

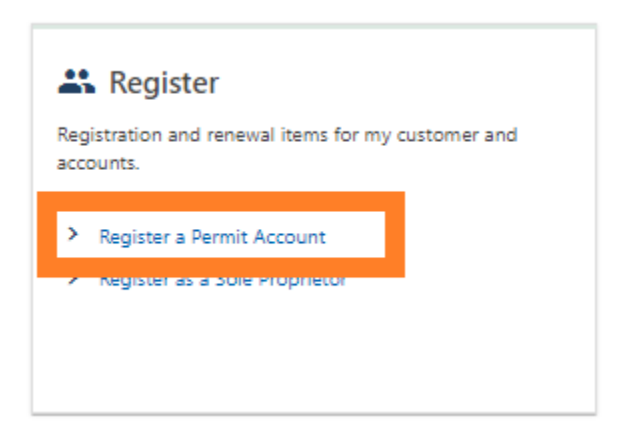

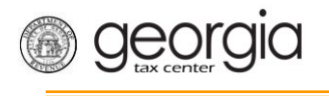

4. Select Alcohol Permit and select Next.

| < Home                          |                                     |                   |
|---------------------------------|-------------------------------------|-------------------|
| Register Permit Accou           | unt                                 |                   |
| Requirements                    | - Select Permit                     |                   |
| Permit Account<br>Select Permit | I Select Permit Account to Register |                   |
|                                 | Alcohol Permit Tobacco Permit       |                   |
| Cancel                          |                                     | < Previous Next > |
|                                 |                                     |                   |

5. Enter the employer's alcohol or tobacco license number and select **Next**.

| < Home                          |   |                                                      |            |      |      |            |      |   |
|---------------------------------|---|------------------------------------------------------|------------|------|------|------------|------|---|
| Register Permit Accoun          | t |                                                      |            |      |      |            |      |   |
| Requirements                    | ~ | Alcohol License Permit                               |            |      |      |            |      |   |
| Permit Account<br>Select Permit |   | Alcohol License Id                                   |            |      |      |            |      |   |
| Alcohol License Id              |   | Enter Id # of Existing Alcohol License *<br>Required |            |      |      |            |      |   |
|                                 |   | i ogu ou                                             | Required   | <br> | <br> |            |      |   |
| Cancel                          |   |                                                      |            |      |      | < Previous | Next | > |
|                                 |   |                                                      | , <u>e</u> |      |      |            |      |   |

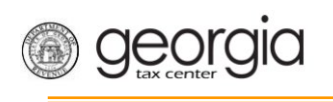

6. Enter the required information and select **Next**.

| quirements 🗸 🗸                 | Alcohol License Permit               |                                                                                      |                                 |  |  |  |
|--------------------------------|--------------------------------------|--------------------------------------------------------------------------------------|---------------------------------|--|--|--|
| ermit Account<br>Select Permit | I Alcohol License Permit Information | Select the Alcoh                                                                     | ol Sales Types for this account |  |  |  |
| Alcohol License Id             | License Number:                      | Beer                                                                                 |                                 |  |  |  |
| Alcohol License Permit         | License Type: Wholesaler             | Yes                                                                                  | No                              |  |  |  |
|                                | Account Start Date                   | Wine                                                                                 |                                 |  |  |  |
|                                | 30-Oct-2023                          | Yes                                                                                  | No                              |  |  |  |
|                                | Permit Helder Information            | Liquor / Distilled Spirits                                                           |                                 |  |  |  |
|                                |                                      | Yes                                                                                  | No                              |  |  |  |
|                                | Amount of time employed by Firm      | Fingerprints are Required for Liquor. An agent will contact you for<br>fingerprints. |                                 |  |  |  |
|                                | Have you ever been arrested? *       |                                                                                      |                                 |  |  |  |
|                                | Yes No                               |                                                                                      |                                 |  |  |  |

7. Enter the Affidavit information and select **Next**.

| Requirements          | ~ | Affidavit Informat             | ion      |
|-----------------------|---|--------------------------------|----------|
| Permit Account        | ~ | 8 Affidavit Infor              | nation   |
| Affidavit Information |   | Select Residency Status from L | *<br>ist |
|                       |   | Required                       | ~        |
|                       |   | Date of Birth                  | Required |
|                       |   |                                | Ē        |
|                       |   | Are you eighteen or older? *   |          |
|                       |   | Yes                            | No       |
|                       |   |                                |          |
|                       |   |                                |          |
| Cancel                |   |                                |          |

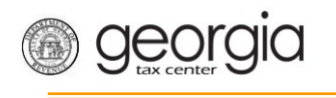

8. Attach the required documents and select **Next**.

| ermit Account       | Ĵ | Attachiments                         |          |           |      |            |            |              |
|---------------------|---|--------------------------------------|----------|-----------|------|------------|------------|--------------|
| ustomer Information | ~ | Attachments                          |          |           |      |            |            | Add Attachme |
| ogin                | ~ | Туре                                 |          | Name      | Size |            |            |              |
| ttachments          |   | There are no attachments.            |          |           |      |            |            |              |
|                     |   | Please Attach the<br>Attachment Type | Required | Documents |      | # Attached | # Required | Max # Allow  |
|                     |   | ATT-17 Personnel Statement           |          |           |      | 0          | 1          | 2            |
|                     |   | Secure and Verifiable Document       | t        |           |      | 0          | 1          | 1            |
|                     |   | Citizenship Affidavit                |          |           |      | 0          | 1          |              |
|                     |   |                                      |          |           |      |            |            |              |

9. Submit the request.